(1) 註銷帳號前,請先確保以下兩點:

檔案主動清空:確保帳號「雲文檔」內容沒有任何公開/私密檔案保留·請自行進行保存處理。

團隊主動退出:確保帳號已刪除自助創建的團隊及退出了受邀進入的任何團隊。

(2)登錄雲文檔後,畫面右上帳號名稱箭頭點擊「管理後臺」,進入企業管理後臺:

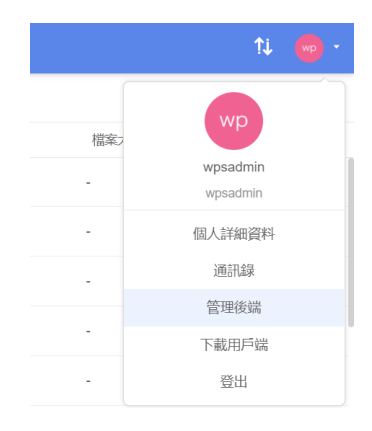

## 點選【通訊錄】→【組織架構】→【企業名稱】→【部門用戶】

| 🕑 概況   |   | 組織架構 批量導入 批量導出 |                        | 搜索用戶   | ٩  |
|--------|---|----------------|------------------------|--------|----|
| & 通訊録  | ^ | 捜部門へ、          | 金山辦公軟件 編輯              |        |    |
| 1 組織架構 |   | 金山辦公軟件         | 子韶門                    |        |    |
| 團隊管理   |   | 2 無敵科技 ~       | <b>添加</b> 排序 删除        |        |    |
| 團隊審核   |   |                | 部門顯示名 部門全名 用月          | 1 数 類型 | 作業 |
| 管 空間管理 | × |                | 3 🗌 🔤 無敵科技 = 無敵科技 = 15 | 自建部門   | 編輯 |

在企業管理後臺·勾選要刪除的成員後·點擊「刪除」·在彈跳視窗裏點「確定刪除」· 即可將成員從企業通訊錄中移除·被刪除者也將退出所有已加入的企業團隊:

部門用戶

| 添加調整部門                                                                                     | 重設密碼 排序 停用         | 刪除        |      |    |  |  |  |  |  |
|--------------------------------------------------------------------------------------------|--------------------|-----------|------|----|--|--|--|--|--|
| ■ 姓名                                                                                       | 中長号虎               | 職位        | 類型   | 作業 |  |  |  |  |  |
| user1                                                                                      | user1@wpsplus.wpso | ffice.com | 自建用戶 | 編輯 |  |  |  |  |  |
| 刪除用戶                                                                                       |                    | ×         |      |    |  |  |  |  |  |
| 確定要刪除用戶【user1】嗎?<br>刪除後,該帳號及其名下的資料將會徹底刪除,無法復原。建議在刪除前,先<br>傾印該帳號下的資料。您也可以使用「停用」功能來停用該帳號的使用。 |                    |           |      |    |  |  |  |  |  |
| 取消確定刪除                                                                                     |                    |           |      |    |  |  |  |  |  |

點選【WPS+雲文檔】,立即註冊使用一個月免費!